## How to Assign and Remove Substitute Approvers for Requisitions

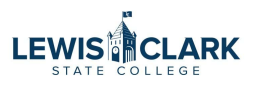

Approvers are able to assign and remove a substitute approver for their requisition approval workflows. A date and time range can be selected for the approval substitution to be in effect.

Please note that only users with an approval role may be selected as a substitute approver.

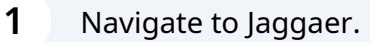

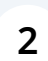

Hover on "Orders" and then "Approvals," and then click "Assign Substitute Approvers-Requisitions."

| Search            | Requisitions to Approve                  | pcoming deadlines. It can also contain links to useful d |
|-------------------|------------------------------------------|----------------------------------------------------------|
| My Orders         | Purchase Orders to Approve               |                                                          |
| Approvals         | Change Requests to Approve               |                                                          |
|                   | Procurement Requests to Approve          |                                                          |
|                   | Requisitions Recently Approved By Me     |                                                          |
|                   | Purchase Orders Recently Approved By     |                                                          |
|                   | Change Requests Recently Approved By     |                                                          |
|                   | Procurement Requests Recently Approve.   | Go to: Favorites   Forms   Non-Catalog I                 |
|                   | Assign Substitute Approvers-Requisitions |                                                          |
|                   | Assign Substitute Approvers-Purchase O   |                                                          |
|                   | Assign Substitute Approvers-Procureme    |                                                          |
|                   | Approval Notifications                   |                                                          |
|                   |                                          |                                                          |
| Showcases         |                                          |                                                          |
| PunchOut Catalogs |                                          |                                                          |

**3** Click this checkbox to select all of your approval workflows.

| ah Kolstad (0248898) - Remove from View Approvals for List<br>wing <b>1 - 2</b> of 2 Results<br>sults Per Page 20 V | As                               |                                                     | -¶) Log                            |
|----------------------------------------------------------------------------------------------------|----------------------------------|-----------------------------------------------------|------------------------------------|
| wing 1 - 2 of 2 Results                                                                                             | As                               |                                                     |                                    |
| sh Kolstad (0248898) - Remove from View Approvals for List<br>wing 1 - 2 of 2 Results<br>sults Per Page 20 v        | As                               |                                                     |                                    |
| wing 1 - 2 of 2 Results<br>sults Per Page 20                                                                        | As                               |                                                     |                                    |
| owing <b>1 - 2</b> of 2 Results<br>sults Per Page 20                                                                |                                  | sign Substitute To All Requisitions Folders End Sub | stitute for All Requisitions Folde |
| ssults Per Page 20 🔹                                                                                                | All Folder Results               |                                                     | Substitution Actions               |
|                                                                                                    | Sort by: Folder name ascending 🖌 |                                                     | Page 7 of 1 💽                      |
| Folder Name                                                                                                    | Approver                         | Substitute                                          | Action                             |
| evel 1 - DQKOLSTAD Deborr                                                                                           | borah Kolstad                    |                                                     | Assign                             |
| DD tannula                                                                                                    | borah Kolstad                    |                                                     |                                    |
| No DD Assessed                                                                                                    | borah Kolstad                    |                                                     |                                    |
|                                                                                                    | boran Kolstad                    |                                                     |                                    |

4 Click "Assign Substitute to Selected Folders" from the drop-down.

|                                                                             | All  Search (A    | lt+Q) Q               | 0.00 USD                      | 1                                        | ♡ 🏴                                                                  | ×                               |
|-----------------------------------------------------------------------------|-------------------|-----------------------|-------------------------------|------------------------------------------|----------------------------------------------------------------------|---------------------------------|
|                                                                             |                   |                       |                               |                                          |                                                                      | Ł                               |
|                                                                             |                   |                       |                               |                                          |                                                                      |                                 |
|                                                                             |                   |                       |                               |                                          |                                                                      |                                 |
|                                                                             | Assign Substitute | To All Requisitions F | olders End Su                 | ubstitute for                            | All Requisit                                                         | tions Fo                        |
|                                                                             | Assign Substitute | To All Requisitions F | olders End Su                 | ıbstitute for                            | r All Requisit                                                       | tions Fo                        |
| All Folder Results                                                          | Assign Substitute | To All Requisitions F | olders End Su                 | ıbstitute for                            | r All Requisit                                                       | tions Fo                        |
| All Folder Results Sort by: Folder name ascending                           | Assign Substitute | To All Requisitions F | olders End Su                 | ubstitute for                            | r All Requisit<br>Substitution<br>ute to Selecte                     | tions Fe<br>n Action<br>ad Fold |
| All Folder Results Sort by: Folder name ascending  Approver                 | Assign Substitute | To All Requisitions F | olders End Su<br>Ass          | ibstitute for<br>(<br>sign Substitu      | r All Requisit<br>Substitutior<br>ute to Selecte<br>Action           | tions Fo<br>n Action<br>ed Fold |
| All Folder Results Sort by: Folder name ascending  Approver Deborah Kolstad | Assign Substitute | To All Requisitions F | olders) End Su<br>Ass<br>tute | ibstitute for<br>(<br>sign Substitu<br>/ | r All Requisit<br>Substitutior<br>ute to Selecte<br>Action<br>Assign | tions Fr<br>n Action<br>ed Fold |

## Click the "Include Date Range for Substitution" field.

5

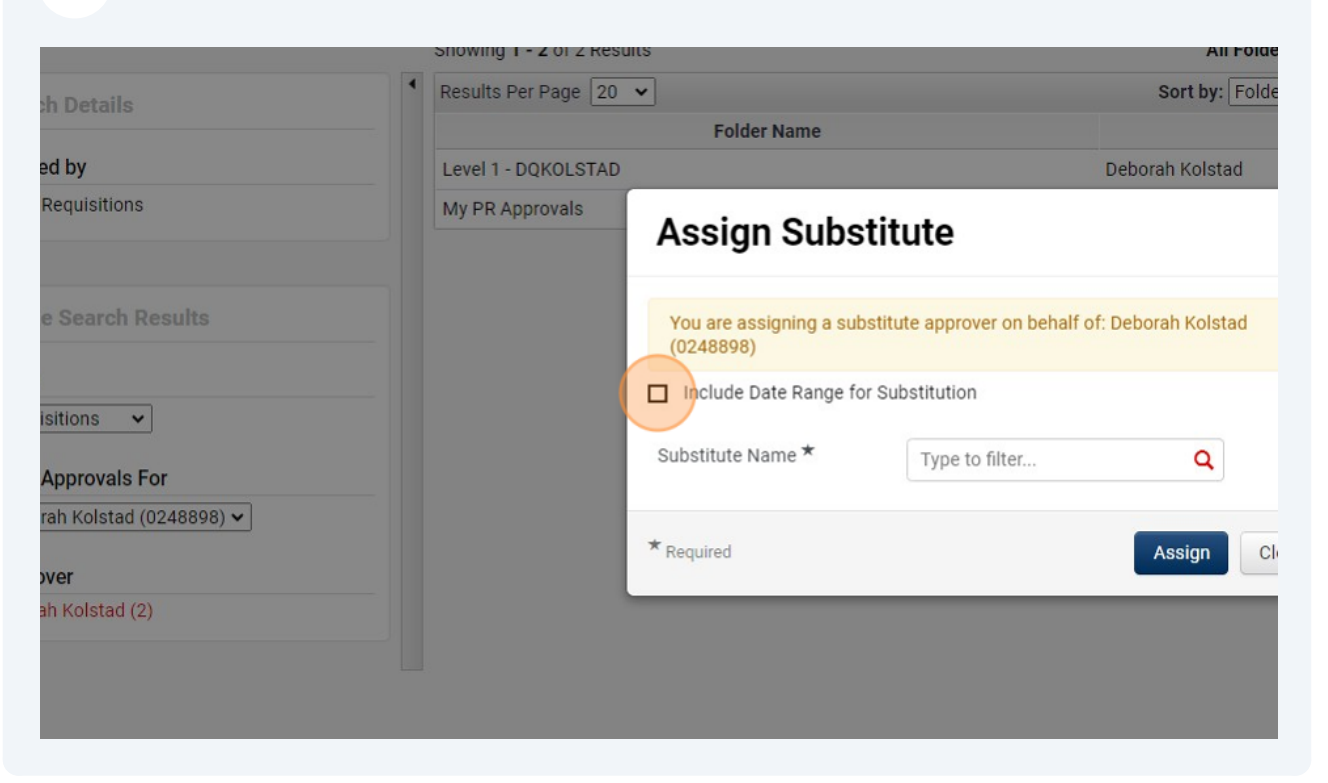

**6** Search for and select the substitute name.

| esults Per Page 20  | ~                                      | Sort                                             | by: Folder name ascending 🗸 |
|---------------------|----------------------------------------|--------------------------------------------------|-----------------------------|
| Level 1 - DQKOLSTAE | Assign Subst                           | itute                                            | × prover                    |
| My PR Approvals     | You are assigning a subst<br>(0248898) | titute approver on behalf of: Deborah Ko         | olstad                      |
|                     | Include Date Range for \$              | Substitution                                     |                             |
|                     | Substitute Name *                      | jess                                             | ٩                           |
|                     | Start Date *                           | Waddington, Jessica<br>Approver, Jess Waddington |                             |
|                     | End Date *                             | mm/dd/www.bhrmm.o                                |                             |
|                     |                                        | nm/dd/yyyy nn.mm a                               |                             |
|                     | * Required                             | Assig                                            | n Close                     |

7 Select a start and end date. The substitution will automatically end at the end date/time.

| Page 20 | •                                    | Sort by: Folder name as                        | scending 🗸 |
|---------|--------------------------------------|------------------------------------------------|------------|
| KOLSTAD | Assign Subs                          | titute ×                                       | rover Sut  |
| ovals   | You are assigning a sub<br>(0248898) | stitute approver on behalf of: Deborah Kolstad |            |
|         | Include Date Range for               | r Substitution                                 |            |
|         | Substitute Name *                    | Waddington, Jessica                            |            |
|         | Start Date *                         |                                                |            |
|         |                                      | mm/dd/yyyy hh:mm a                             |            |
|         | End Date *                           | ■ ⊙                                            |            |
|         |                                      | mm/dd/yyyy hh:mm a                             |            |
|         | * Required                           | Assign Close                                   |            |
|         |                                      |                                                |            |
|         |                                      |                                                |            |

| ubstitute Name * | Waddington, Jessica | ×Q       |       |  |
|------------------|---------------------|----------|-------|--|
| tart Date *      | 08/18/2023 12:00 AM | <b>•</b> |       |  |
|                  | mm/dd/yyyy hh:mm a  |          |       |  |
| id Date *        | 08/19/2023 12:00 AM |          |       |  |
|                  |                     |          | _     |  |
| required         |                     | Assign   | Close |  |
|                  |                     |          | _     |  |
|                  |                     |          |       |  |
|                  |                     |          |       |  |

9

If you wish to remove the substution before the end date, check the box to select all of the affected workflows and click on the "Remove Substitute From Selected Folders" button from the drop-down. (Note: It is so easy to remove the substitute approver that it makes sense to originally set the date range for a few extra days.)

|                                | All 👻                                                                                    | Search (Alt+Q)        | Q             | 0.00 USD 📜                            | ♡ 📭                   | 26      |  |
|--------------------------------|------------------------------------------------------------------------------------------|-----------------------|---------------|---------------------------------------|-----------------------|---------|--|
|                                |                                                                                          |                       |               |                                       |                       | -¶] Log |  |
|                                |                                                                                          |                       |               |                                       |                       |         |  |
|                                | All Folder Results                                                                       | Substitute To All Rec | uisitions Fol | ders End Substitut                    | e For All Requisition | Actions |  |
| Sort by: Folder name ascending |                                                                                          |                       |               | Assign Substitute to Selected Folders |                       |         |  |
| Approver                       |                                                                                          | Substitute            |               | Remove Substi                         | tute From Selected    | Folders |  |
| ad                             | Jessica Waddington<br>Start Date: 08/18/2023 12:00 AM ➡<br>End Date: 08/19/2023 12:00 AM |                       |               |                                       | Remove                |         |  |
|                                |                                                                                          |                       |               |                                       |                       |         |  |